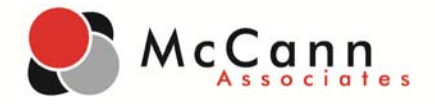

## Installing VanGuard<sup>™</sup> 8.0.1.0 (for PCs)

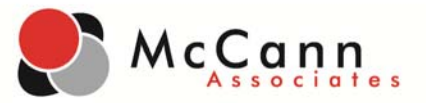

This User Guide will help you understand how to download and install VanGuard. VanGuard is a secure browser which adds security, reliability, and validity to the online test environment. It is designed to reduce the risk of cheating, test interruption, and variances in the test environment.

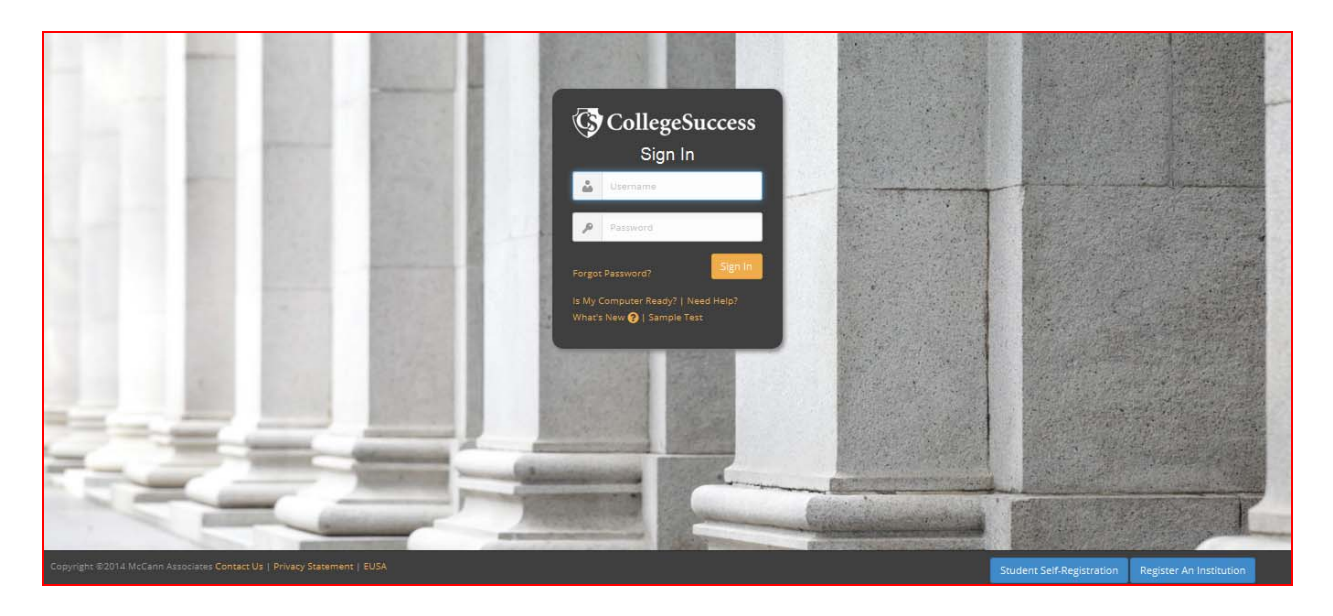

**STEP ONE:** Type the Internet address of College Success into your Web browser.

- You can access the application from any computer with an Internet connection.
- You can use any Web browser to access the application.
- We DO NOT recommend the use of mobile devices, such as iPADs, to access the application.

## https://college.measuredsuccess.com

**STEP TWO:** Enter your username and password and then click the **Sign In** button. This will launch the application.

- Only Site Managers are permitted to download and install VanGuard.
- If you are unsure of your credentials, please contact your Institution Administrator or the McCann Help Desk for support.

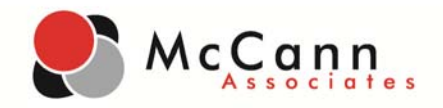

|                   |                           |                   |            |                 |                       |               |                                       |              | Site Manager: Matt Dane | ker 🕶 |
|-------------------|---------------------------|-------------------|------------|-----------------|-----------------------|---------------|---------------------------------------|--------------|-------------------------|-------|
| CollegeSuccess    | A<br>Home                 | Manage Users      | E<br>Rules | E<br>Test Setup | C<br>Administer Tests | کے<br>Reports |                                       | 1            |                         |       |
| Unit Balance      |                           |                   |            | al              | Test Sessions This Mo | onth          | Reference<br>Client Re<br>Technical F | e Guides     | Vanguard Download       |       |
| Unit              | ts Remai<br><b>47.6</b> 4 | ining<br><b>1</b> |            |                 | Sessions<br>0         | Open          | S                                     | essions<br>O | Technical Specs         | J     |
| Administer a Test |                           | Student L         | ogins      |                 | View Open Se          | essions       |                                       | View Closed  | Sessions                |       |
|                   |                           |                   |            |                 |                       |               |                                       |              |                         |       |
|                   |                           |                   |            |                 |                       |               |                                       |              |                         |       |
|                   |                           |                   |            |                 |                       |               |                                       |              |                         |       |

**STEP THREE:** From the Main Dashboard, click the **Resources** icon located on the Menu Bar and select the **Technical Resources** option. Then, click the **VanGuard Download** link.

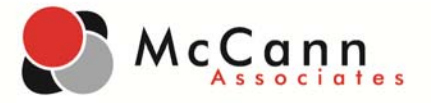

## CollegeSuccess

| <ul> <li>Please use the registration code 888888</li> <li>Upon completion, enter exit code 1exit1</li> </ul>           | isss.<br>all lowercase). 2                                                                                                    | 1             |
|----------------------------------------------------------------------------------------------------|----------------------------------------------------------------------------------------------------|---------------|
| Version                                                                                                    | Download                                                                                                    | Documentation |
| Installer for VanGuard 3.1 for Windows:<br>PC Windows: Windows 2000 and XP versions.<br>Requires IE 6.0+ Pre-Installed | Installer for Microsoft Windows Version for (Windows 2000 and XP) Download                                                                     | PDF           |
| Installer for Macintosh Vanguard<br>For 10X: 10.2-10.4 (Power PC and Intel<br>Processor)                               | Installer for 10X Mac (10.2-10.4)<br>Note: For proper installation, the contents of the DMG must be placed into the OS Applications<br>folder. | MS Word       |

**STEP FOUR:** The VanGuard Download Instructions page will display.

- 1. If needed, click the **Documentation** link to download the installation instructions.
- 2. Click the **Download** link to download the proper version of VanGuard. When prompted, save the installation file locally.
- **NOTE**: Installing VanGuard 8.0.1.0 requires approximately 3 minutes. VanGuard must be installed on each computer that students will be using to test. The password, installation and configuration data, and navigation techniques should remain secure at all times.
- **NOTE**: The minimum system requirements to run VanGuard are:
  - ✓ Windows 2000 Professional, Windows XP, or later
  - ✓ 256 MB of RAM
  - ✓ 1Ghz Pentium processor

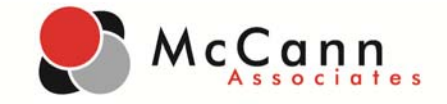

| 😸 Vanguard (8.0.1.0) Setup |                                                   | ×    |  |  |  |  |
|----------------------------|---------------------------------------------------|------|--|--|--|--|
|                            | Welcome to the Vanguard<br>Setup Wizard           |      |  |  |  |  |
|                            | This will install "Vanguard", onto your computer. |      |  |  |  |  |
|                            | Click "Next" to continue.                         |      |  |  |  |  |
|                            |                                                   |      |  |  |  |  |
|                            |                                                   |      |  |  |  |  |
|                            |                                                   |      |  |  |  |  |
|                            | < Back Next > Ca                                  | ncel |  |  |  |  |

**STEP FIVE:** Click on the installation file to launch the installer. The VanGuard Setup Wizard will appear. Click the **Next** button to continue.

| Uanguard (8.0.1.0) Licence Agreement                                                                                                    | x        |
|----------------------------------------------------------------------------------------------------|----------|
| End-User Licence Agreement Please read the following licence agreement carefully                                                                                                    |          |
| ,                                                                                                    |          |
| Vanguard END-USER SOFTWARE LICENSE AGREEMENT                                                                                                    | <b>^</b> |
| A SOURCE CODE VERSION OF CERTAIN Vanguard<br>FUNCTIONALITY THAT YOU MAY USE, MODIFY AND<br>DISTRIBUTE IS AVAILABLE TO YOU FREE-OF-CHARGE FROM<br>WWW.MOZILLA.ORGUNDER THE MOZILLA PUBLIC LICENSE and<br>other open source software licences. |          |
| The accompanying executable code version of Vanguard<br>and related documentation (the "Product") is made                                                                                                    | Ŧ        |
| I accept the terms in the Licence Agreement                                                                                                    |          |
| $\bigcirc$ I do not accept the terms in the Licence Agreement                                                                                                    |          |
| < Back Next > Canc                                                                                                    | :el      |

**STEP SIX:** Read the EUSA carefully and accept the terms. Click the **Next** button to continue.

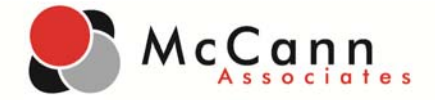

| 闄 Vanguard (8.0.1.0) Se                  | etup                                                                                                    |
|------------------------------------------|----------------------------------------------------------------------------------------------------|
| Choose Setup Type<br>Choose the setup ty | pe that best suits your needs                                                                                                    |
|                                          | Custom<br>Allows users to choose which program features will be installed<br>and where they will be installed. Recommended for advanced<br>users. |
|                                          | <b>Install</b><br>Install the complete product in the default location.                                                                           |
|                                          | < Back Next > Cancel                                                                                                    |

**STEP SEVEN:** Select the default installation option. Click the **Next** button to continue.

| 岗 Vanguard (8.0.1.0) Setup                                                                                                    | x   |
|----------------------------------------------------------------------------------------------------|-----|
| Ready to Install                                                                                                    |     |
| The Setup Wizard is ready to begin the Complete installation                                                                                             |     |
| Click Install to begin the installation. If you want to review or change any of your installation settings, click Back. Click Cancel to exit the wizard. |     |
|                                                                                                    |     |
|                                                                                                    |     |
| < Back Install Can                                                                                                    | :el |

STEP EIGHT: Click the Install button.

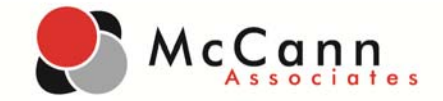

| 늻 Vanguard (8.0.1.0) Setup |                                                   | ×    |  |  |  |  |
|----------------------------|---------------------------------------------------|------|--|--|--|--|
|                            | Completing the Vanguard<br>Setup Wizard           |      |  |  |  |  |
|                            | Click the Finish button to exit the Setup Wizard. |      |  |  |  |  |
|                            |                                                   |      |  |  |  |  |
|                            |                                                   |      |  |  |  |  |
|                            | < Back Finish Ca                                  | ncel |  |  |  |  |

**STEP NINE:** Click the **Finish** button. VanGuard is now installed on your computer.

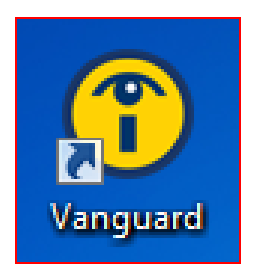

**STEP TEN:** The VanGuard icon will be displayed on your desktop.

- **NOTE**: To launch VanGuard, first close all other open programs, and then click the VanGuard icon on your desktop. VanGuard will launch College Success in a secure state that will only permit testing.
- **NOTE**: To close VanGuard, click the **Quit** button. You will be required to enter the exit code: **1exit1**.

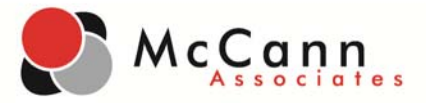

**SUPPORT:** Should you require assistance while using College Success, please contact the McCann Help Desk.

Call Direct: 877.614.6105 Call Toll-Free: 866.933.0508 E-mail: collegesuccess@mccanntesting.com

Help Desk Hours of Operation:

Mon: 7:30am to 8:00pm EST Tue: 7:30am to 11:00pm EST Wed: 7:30am to 11:00pm EST Thu: 7:30am to 11:00pm EST Fri: 7:30am to 5:30pm EST Sat: 9:00am to 5:00pm EST Sun: Not Available